بسمهتعالى

را بهنای ثبت نام و معرفی شرکت در سامانه حامع تجارت ایران

## https://www.ntsw.ir

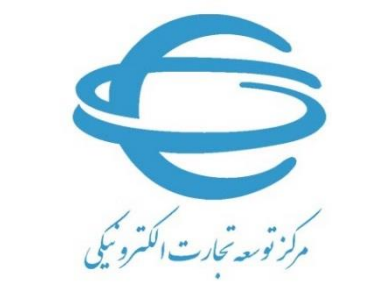

http://www.ecommerce.gov.ir

تابستان ۱۳۹۵

این فایل راهنما، جهت معرفی گامهای ثبتنام و معرفی شرکت در «سامانه جامع تجارت ایران» تهیه گردیده است.

ثبت نام

جهت ثبتنام، میبایست وارد سامانه به آدرس <u>https://www.ntsw.ir</u> شوید.

همانطور که در شکل ۱ مشاهده مینمایید، از قسمت سمت چپ و بالای صفحه، گزینه «ثبتنام» را انتخاب نمایید.

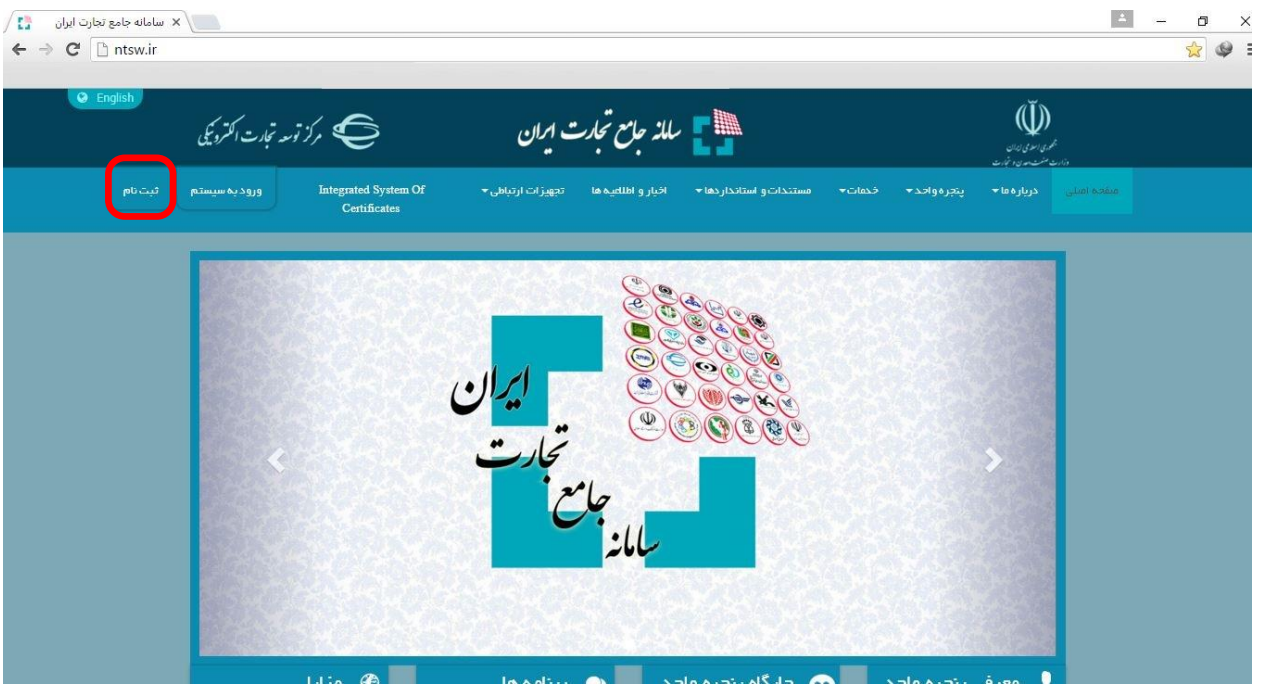

شکل ۱ – صفحه ابتدایی سامانه جامع تجارت ایران

سپس، مطابق شکل ۲، در صورتی که در سامانه ثبتارش عضویت دارید، گزینه «در سامانه ثبتارش عضویت دارم» و در صورتی که در سامانه ثبتارش عضویت ندارید، گزینه «در سامانه ثبتارش عضویت ندارم» را انتخاب نمایید.

| Q. English | نوسه تجارت الكترونيكى | 5%, <b>E</b>                     | مع تجارت ایران                   |                            |                              | ال الم الم الم الم الم الم الم الم الم ا |  |
|------------|-----------------------|----------------------------------|----------------------------------|----------------------------|------------------------------|------------------------------------------|--|
|            |                       | Integrated System Of Certificate | طلفیه ها تجهیزات ارتباطی* ۱      |                            |                              |                                          |  |
|            |                       |                                  |                                  |                            |                              | ثبت نام                                  |  |
|            |                       |                                  | ی عضویت دارم                     | در سامانه ثبت سفاره        |                              |                                          |  |
|            |                       |                                  | ن عضویت تدارم                    | و در سامانه ثبت سفاره      |                              |                                          |  |
|            |                       |                                  |                                  | a                          |                              |                                          |  |
|            |                       |                                  |                                  |                            |                              |                                          |  |
|            |                       |                                  |                                  |                            |                              |                                          |  |
|            |                       |                                  |                                  |                            |                              |                                          |  |
|            |                       |                                  |                                  |                            |                              |                                          |  |
|            | د مجدد اطلاعات نم     | انه دریافت نماییدو نیازی به ورو  | طلاعات ثبت نامی خود را از آن ساه | ش عضویت داشته اید میتوانید | ه پیش از این در سامانه ثبتار | توجه : در صورتی ک<br>باشد.               |  |
|            |                       |                                  |                                  |                            |                              |                                          |  |

شکل ۲ – انتخاب گزینه «در سامانه ثبتارش عضویت ندارم»

پس از انتخاب این گزینه، مطابق شکل ۳، فرم ثبتنام به شما نمایش داده خواهد شد. در صورتی که در بخش قبلی (شکل ۲)، گزینه «در سامانه ثبتارش عضویت دارم» را انتخاب نموده باشید میتوانید با وارد نمودن کد ملی و رمز عبور خود در سامانه ثبتارش، اطلاعات خود را به صورت تکمیل شده در فرم ثبتنام مشاهده نموده و نسبت به ویرایش آن اقدام نمایید.

| منعده اسان درباره ما* پنجره واحد* خدمك* مستندات و استانداردها* اخبار و اطلامیه ها تجهیزات ارتباطی* Integrated System Of Certificates ورود به سیستم نبت نام<br>ثبت نام |   |
|----------------------------------------------------------------------------------------------------|---|
| فبت نام                                                                                                    | ő |
|                                                                                                    |   |
| ادراز موبت بدون استفاده از توکن 👻 کدملی تمویر پرستلی ۳                                                                                                    |   |
| نام المختوادكي المختوادكي المختوادكي                                                                                                    |   |
| نام پدر تاريخ تواند                                                                                                    |   |
| شماره شناستامه باین مراه هناستامه جو باین کمتر از Ka ۲۵ مور بایستی کمتر از Ka ۲۵ مور بایشی کمتر از Ka ۲۵ مور با                                                       |   |
| ک کدیستی که که که که که که که که که که که که که                                                                                                    |   |
| جنسيت: 💿 مرد 🔾 زن 💷 الکترونيک Y کلمه عبور 🕫                                                                                                    |   |
| تکرار کلمه عبور 🛷                                                                                                    |   |
| الا متحدقيل الا متحديد                                                                                                    |   |
| λ                                                                                                    |   |

شکل ۳- فرم ثبتنام

همانطور که در شکل ۳ مشاهده مینمایید؛

- قسمت (۱) مربوط به روش احراز هویت میباشد که در فاز اول راهاندازی سامانه تمامی کاربران بدون استفاده از توکن میتوانند اقدام به ثبتنام نمایند.
- سپس اطلاعات هویتی خود شامل «کد ملی، نام، نامخانوادگی، نام پدر، تاریخ تولد و شماره شناسنامه»، را وارد نمایید. این اطلاعات هویتی، بصورت سیستمی و برخط از سامانه «سازمان ثبت احوال» استعلام می گردد لذا در وارد نمودن اطلاعات صحیح و معتبر دقت نمایید.

نحوه انتخاب تاریخ تولد: با انتخاب گزینه تاریخ تولد صفحه تقویم باز می شود که روزهای ماه جاری در آن نمایش داده می شود. با یکبار کلیک کردن بر روی قسمت بالایی تقویم (بخش شامل سال و ماه) ، انتخاب ماه تولد امکان پذیر شده و با کلیک دوم امکان انتخاب سال تولد نیز امکان پذیر می گردد.

- در قسمت (۲) شماره تلفن همراه معتبر خود را وارد نمایید زیرا از این پس، تمام اطلاعرسانیهای مربوطه، از طریق این شماره تماس صورت خواهد پذیرفت. (این شماره تماس در قسمت بعد اعتبارسنجی خواهد شد).
  - اطلاعات «تلفن ثابت و پست الكترونيك» نيز مى بايست تكميل گردد.
- قسمت (۳) در هنگام ثبتنام الزامی نبوده و شما می توانید پس از اتمام ثبتنام و ورود به بخش مدیریت حساب کاربری خود نیز نسبت به بارگذاری تصویر اقدام نمایید.
- در قسمت (۴) کد پستی معتبر محل زندگی خود را وارد نمایید. آدرس شما بر اساس کد پستی وارد شده، بصورت سیستمی از شرکت پست استعلام خواهد شد لذا در ورود اطلاعات صحیح و معتبر دقت نمایید.
- قسمت (۵) مربوط به فعالسازی رمز دوعاملی میباشد. برای ارتقاء سطح امنیت حساب کاربری خود میتوانید رمز دو عاملی را فعال نمایید. با فعالسازی این رمز در هر بار اقدام جهت ورود به سیستم علاوه بر نیاز به وارد

نمودن رمز عبور ثابت، یک رمز یکبار مصرف نیز به شماره تلفن همراه شما ارسال خواهد شد که میبایست آن را هم وارد نمایید. در قسمت (۶) نام کاربری شما، بر اساس کد ملی وارد شده، بصورت خودکار تکمیل گردیده و غیرقابل ویرایش مىباشد. در قسمت (۷) کلمه عبور جهت ورود به سامانه را تعیین نمایید. این قسمت می ایست الزاما توسط متقاضی تکمیل گردد. جهت تایید رمز عبور، آن را در هر دو قسمت وارد نمایید. رمز عبور انتخابی شما میبایست حداقل شامل ۸ کاراکتر بوده و ترکیبی از اعداد، حروف انگلیسی کوچک و بزرگ در آن استفاده شده باشد. پس از تکمیل اطلاعات مربوط به قسمتهای ۱ تا ۷، در قسمت (۸) گزینه «صفحه بعد» را انتخاب نمایید. در این بخش، فرمی مطابق شکل ۴ به شما نمایش داده خواهد شد. با ورود به این فرم کدی به شماره تلفن همراه وارد شده در صفحه قبل ییامک خواهد شد. کد دریافت شده را در قسمت مشخص شده وارد و گزینه «تکمیل ثبتنام» را انتخاب نمایید. در صورتی که به هر دلیلی کد اعتبارسنجی را دریافت ننمودید، پس از گذشت ۳ دقیقه می توانید گزینه «ارسال مجدد کد اعتبارسنجی» را انتخاب نمایید. با انتخاب این گزینه سامانه مجددا کد اعتبارسنجی را به تلفن همراه شما ارسال مىنمايد. در صورتی که قصد دارید تغییراتی در اطلاعات وارد شده ایجاد نمایید، میتوانید با انتخاب گزینه «صفحه قبل» این کار را انجام دهید. (Ŭ) 📲 یللذ حامع تجارت ایران 🤤 مركز توسه تحارت التمرويكي

|  |   | Integrated System Of Certificates | تجهيزات ارتباطی*        | اخيار و اطلليه ها       |                               |        |   |         |  |
|--|---|-----------------------------------|-------------------------|-------------------------|-------------------------------|--------|---|---------|--|
|  |   |                                   |                         |                         |                               |        |   | ثبت نام |  |
|  |   | وارد نمایید                       | ن از دریافت در کادر زیر | ا ارسال گردید، لطفاً پس | بار ستچی بر ای شماره تلفن شما | کد اعت |   |         |  |
|  |   |                                   |                         |                         | کد اعتبارسنچی                 |        |   |         |  |
|  |   |                                   |                         | ✔ تکمیل ثبت نام         |                               |        |   |         |  |
|  |   |                                   | د اعتبار سنچی           | 🚀 ارسل مجدد کد          | 🖌 صفحہ قبل                    |        |   |         |  |
|  |   |                                   |                         |                         |                               |        |   |         |  |
|  |   |                                   |                         |                         |                               |        |   |         |  |
|  |   |                                   |                         |                         |                               |        |   |         |  |
|  |   |                                   |                         |                         |                               |        |   |         |  |
|  | _ |                                   | _                       | _                       |                               | _      | _ | _       |  |

شکل ۴- فرم ورود کد اعتبارسنجی ارسال شده به تلفن همراه متقاضی

در این قسمت، ثبتنام شما به اتمام رسیده است و شما میتوانید با ورود به صفحه اصلی سامانه به آدرس <u>www.ntsw.ir</u> گزینه «ورود به سیستم» را انتخاب نموده و با تکمیل نام کاربری و رمز عبور خود وارد سامانه شوید (مطابق شکل ۵).

| ک مرکز توسد تجارت الکترویکی | 📲 🗧 سللذ جامع تجارت ایران                                                               | لي المراجع<br>المراجع المراجع    |
|-----------------------------|-----------------------------------------------------------------------------------------|----------------------------------|
| ورود به سیستم ثبت نام       | egrated System Of مستندات و استانداردها» اخبار و اطاعیدها تجهیزات ارتباطی» Certificates | مشعه اصلی درباره ما» پنتره واحد» |
|                             |                                                                                         |                                  |
|                             | ورود به سیستم                                                                           |                                  |
|                             | احراز مویت بدون استفاده از توکن 🔻                                                       |                                  |
|                             | نام کاربری                                                                              |                                  |
|                             | کلمہ بیور                                                                               |                                  |
|                             | -54097                                                                                  |                                  |
|                             | تصور اعنیتی                                                                             |                                  |
|                             | ويود                                                                                    |                                  |
|                             |                                                                                         |                                  |
|                             | ۹. بازیلی رمز عبور المتعلی نصب توکن(گواهی الکترونیک)                                    |                                  |

شكل ۵ – صفحه ورود به سامانه جامع تجارت ايران

## ۲) معرفی شرکت

آن دسته از متقاضیانی که در قالب اشخاص حقوقی (شرکتهای ثبت شده) در حال فعالیت میباشند میبایست مطابق گامهای زیر نسبت به معرفی و احراز شرکت خود در سامانه اقدام نمایند.

۱- پس از ورود به سامانه، مطابق شکل ۶، از منوی سمت راست پس از کلیک روی «عملیات پایه»، گزینه «معرفی شرکت» را انتخاب نمایید.

| / 🖪                         | × سامانه جامع تجارت          |           |                      |                |                        | 4                        | - 0                           | ×                |
|-----------------------------|------------------------------|-----------|----------------------|----------------|------------------------|--------------------------|-------------------------------|------------------|
| ← → C                       | ntsw.ir/Users/Default.aspx   |           |                      |                |                        |                          | 53                            | @ ≡              |
| ٹ                           | Contraction of the second of |           | مدیریت حساب کاربری 👯 |                |                        | ت ایران 🗉                | للذجاح تجارر                  |                  |
| •                           | پایه حقیقی                   | نقش جاری: |                      |                | 🖌 خانه                 |                          |                               | Q                |
| $\leftrightarrow$ $\square$ | 24                           |           |                      |                |                        |                          | ئە افىلى                      | ک منف            |
|                             | _                            |           |                      |                |                        | ~                        | بات پايه                      | <b>الل</b> ا عمل |
| 0                           | وواله های ثبت شده            | 0         | بارنامه های ثبت شده  | مجوزهای افذشده | پیش فکتورهای تایید شده |                          | گز اری صلاحیتها               | بار              |
|                             |                              |           |                      |                |                        |                          | فی شرکت                       | معر              |
|                             |                              |           |                      |                |                        | ی نما <mark>یندگی</mark> | ب <mark>ر</mark> یت پیشنهادها | ہ مد             |
|                             |                              |           |                      |                |                        |                          | بریت گارتابل                  | م مذ             |

شکل ۶ – معرفی شرکت در سامانه پنجره واحد تجارت ایران

۲- پس از انتخاب گزینه «معرفی شرکت»، مطابق شکل ۷، فرم اطلاعات شرکت را تکمیل نمایید. در این قسمت می ایست شرکتی را که مدیر عامل آن هستید (مدیر عامل می ایست پیش از این در سامانه ثبت نام نموده باشد و با حساب کاربری خود وارد سیستم شود)، معرفی نمایید. پس از تکمیل اطلاعات سامانه، با استعلام سیستمی و برخط، تطبیق یا عدم تطبیق اطلاعات وارد شدهی شرکت و مدیرعامل آن را با اطلاعات سازمان ثبت شرکتها انجام می دهد. در صورت تطبیق اطلاعات، سیستم نقش مربوطه (پایه حقوقی) را به نقش های جاری کاربر اضافه می نماید.

| ✓ سامانه جامع تجارت x سامانه جامع تجارت x → C P ntsw.ir/Users/definecompany.aspx |               |        |                        |                          | ←                                        |
|----------------------------------------------------------------------------------|---------------|--------|------------------------|--------------------------|------------------------------------------|
| ب کاربری 🛐 سینده سیسی وی نیستان 🗘 🕞                                              | مديريت حسا    |        |                        |                          | 📲 سلد جام تجارت ایران ≡                  |
| نقش جاری: پایه حقیقی                                                             |               |        | ہ / معرفی شرکت         | 🖌 فانه / عمليات پاي      | Q                                        |
|                                                                                  |               |        |                        | معرفی شرکت               | 🕷 مىفچە امىلى                            |
|                                                                                  |               |        |                        |                          | اللا عمليات پايه                         |
| اجبارى                                                                           | نام شرکت      | اجبارى |                        | شن <mark>ا</mark> سه علی | بارگزاری مىلاچىتھا                       |
| اجبارى                                                                           | تاريخ ثبت     | اجبارى |                        | شما <mark>ر</mark> ه ثبت | معرفی شرکت<br>مدیریت پیشنهادهای نمایندگی |
| ە k / Malababahababi : مېل                                                       | فكس           |        | ەيتال : אואאאאאאאא א א | تلفن                     | مديريت كارتابل                           |
|                                                                                  | پست الکترونیک | اجباری |                        | كدپستى                   |                                          |
|                                                                                  |               |        |                        | فبت اطلاعات شرکت         |                                          |
|                                                                                  |               |        |                        |                          |                                          |

شکل ۲ - فرم تکمیل اطلاعات شرکت جهت ثبت و احراز هویت

در صورتی که اطلاعات شرکت معرفی شده در سامانه ثبت شرکت ها یافت نشود، پیامی مطابق شکل ۸ نمایش داده خواهد شد. در صورت اطمینان از صحت اطلاعات وارد شده، گزینه «ادامه» را انتخاب نمایید.

| بتتخه استعمام                                                       | ×                                             |
|---------------------------------------------------------------------|-----------------------------------------------|
| اطلاعات شرکت معر فی شدہ یافت نگر دید، شما می توانید در صورت اطمینان | حت اطلاعات و ار د شده، آگهی روزنامه رسمی مبنی |
| يبتلسس شكتم آكم بمعرف فمتاب بمعتمل مدر عامل شكتيبا بالك             | وجهت بررسی ارسال نمایید                       |
| پر سیس سریت و اینهای سریتی بویس به سوی سیر سی سریت را بورد          |                                               |

شکل ۸ – پیام عدم وجود اطلاعات شرکت ثبت شده در سامانه ثبت شرکتها

با انتخاب گزینه «ادامه»، فرمی مطابق شکل ۹ به شما نمایش داده خواهد شد. با انتخاب گزینه «Choose File» نسبت به انتخاب گزینه «ادامه»، فرمی مطابق شکل ۹ به شما نمایش داده خواهد شد. با انتخاب گزینه «کت و آگهی رسمی نسبت به انتخاب تصویر آگهیهای روزنامه رسمی (آگهی روزنامه رسمی نشاندهنده تاسیس شرکت و آگهی رسمی که در آن شما به عنوان مدیر عامل شرکت مربوطه معرفی شدهاید) و بارگزاری آن اقدام نمایید. با انتخاب گزینه «ارسال که در آن شما به عنوان مدیر عامل شرکت مربوطه معرفی شدهاید) و بارگزاری آن اقدام نمایید. با انتخاب گزینه «ارسال مستندات شرکت»، این مستندات جهت بررسی ارسال خواهند شد. نتیجه بررسی، از طریق پیامک به شماره تلفن همراه شما (وارد شده در فرم ثبتنام)، اطلاعرسانی خواهد شد.

| بال استاد                                               |
|---------------------------------------------------------|
| آگهی روزنامه رسمی مبتنی بر تاسیس شرکت                   |
| انتخاب تصویر<br>No file chosen <mark>Choose File</mark> |
|                                                         |
|                                                         |

شکل ۹ - بارگزاری اطلاعات آگهی روزنامه رسمی جهت بررسی احراز هویت شرکت و مدیرعامل

در صورت عدم تطبیق اطلاعات هویتی کاربر با اطلاعات مدیرعامل دریافتی از سازمان ثبت شرکتها با پیامی مطابق شکل ۱۰ مواجه خواهید شد. در صورت اطمینان از صحت اطلاعات وارد شده گزینه «ادامه» را انتخاب نمایید.

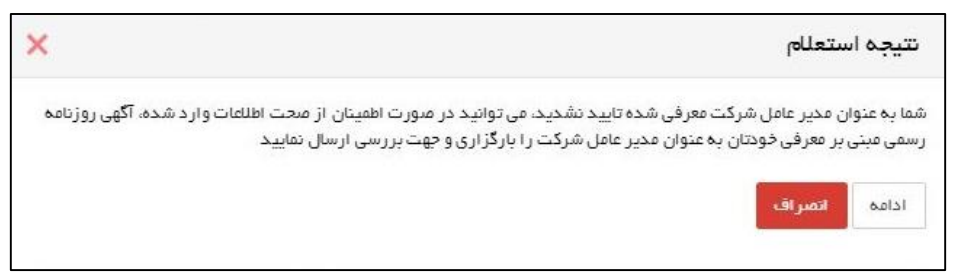

شکل ۱۰ – پیام عدم مطابقت اطلاعات مدیرعامل شرکت معرفی شده با اطلاعات هویتی حساب کاربری

با انتخاب گزینه «ادامه»، فرمی مطابق شکل ۱۱ به شما نمایش داده خواهد شد. با انتخاب گزینه «Choose File» نسبت به انتخاب تصویر آگهی روزنامه رسمی (روزنامه رسمی که در آن شما به عنوان مدیر عامل شرکت مربوطه معرفی شدهاید) و بارگزاری آن اقدام نمایید. با انتخاب گزینه «ارسال مستندات شرکت»، این مستندات جهت بررسی ارسال خواهند شد. نتیجه بررسی، از طریق پیامک به شماره تلفن همراه شما (وارد شده در فرم ثبتنام)، اطلاعرسانی خواهد شد.

|                            | ارسال اسناد                                              |
|----------------------------|----------------------------------------------------------|
| ن به عنوان مدیر عامل       | آگهی روزنامه رسمی میتنی بر معرفی خودتان                  |
|                            | انتخاب تصنویر<br>No file chosen <mark>Choose File</mark> |
| ارسال مستخدات شرکت انمیراف |                                                          |

شكل ۱۱ – بارگزاری اطلاعات آگهی روزنامه رسمی جهت بررسی احراز مدیرعامل شركت معرفی شده

«پايان»